## Дистанционное занятие через Google.Диск

Открываем ссылку <u>https://www.google.ru/drive/apps.html</u> и создаем новый аккаунт с помощью кнопки зарегистрироваться или входим в аккаунт с помощью почты gmail.com.

Перед нами появляется пустой диск, где мы можем создавать и делится файлами с помощью ссылок.

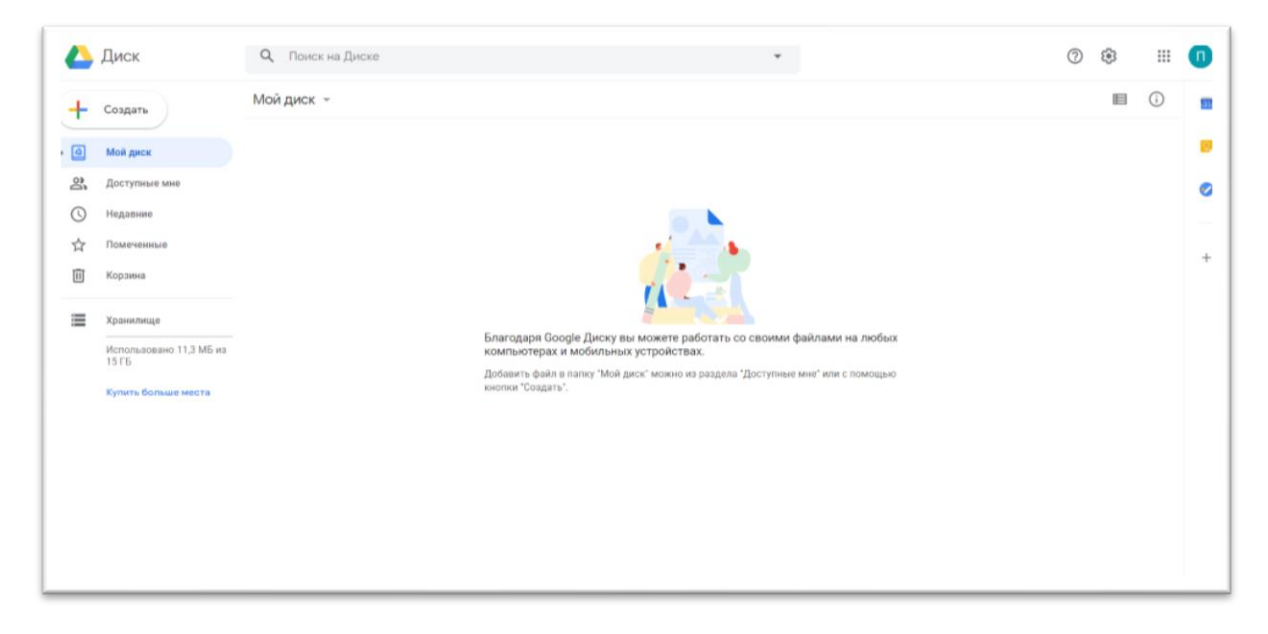

Нажимаем большую кнопку «+ СОЗДАТЬ» - «Папку». Скидываем туда всю информацию которой хотим поделиться.

Теперь появляется возможность создавать гугл-документы, гугл-формы, выкладывать видео и аудиозаписи.

| 4    | Диск                              | Q Поиск на Диске                          |                      |                                          | •                  | 0          | ۲   | Ⅲ   | <b>(</b> ]), |
|------|-----------------------------------|-------------------------------------------|----------------------|------------------------------------------|--------------------|------------|-----|-----|--------------|
| +    | Создать                           | Мой диск > 1 год обуч                     | ения > 1часть - 📰    |                                          |                    |            | ■ ( | Ð   |              |
| • @  | Мой диск                          | Файлы                                     |                      |                                          |                    | Название 个 |     |     | ۵            |
| e De | Доступные мне                     | ИГРЫ НА ПРОВЕРКУ ЗВАНИЙ ПО<br>сольбе ажио | Brake.               | ВАНИЯ НОТ НА НОТНОМ СТ                   |                    |            |     |     | 0            |
| ☆    | Помеченные                        |                                           |                      | <del>о е о е о</del><br>Ре ми фа соль ля | <br>               |            |     |     | +            |
| Ū    | Корзина                           | <u>-</u>                                  |                      | 0 0 0 0 0                                |                    |            |     |     |              |
|      | Хранилище                         | 🗐 Игры по сольфеджио                      | 🔛 Музыка 16. Клавишн | ноты скрипичного и б                     | 📄 Работа в тетради |            |     |     |              |
|      | использовано 284,1 мь из<br>15 ГБ |                                           |                      |                                          |                    |            |     |     |              |
|      |                                   |                                           |                      |                                          |                    |            |     |     |              |
|      |                                   |                                           |                      |                                          |                    |            |     |     |              |
|      |                                   |                                           |                      |                                          |                    |            |     | . 1 |              |

Если мы хотим скинуть ссылки на другие сайты, например, Leaning app. Мы должны создать документ, в той же кнопке «+ СОЗДАТЬ» - «Google документы». Открывается новый лист и туда мы вставляем ссылку на наш

документы». Открывается новый лист и туда мы вставляем ссылку на наш сайт\игру\видео в YouTube и т.д. Если мы откроем документ, нажмём на ссылку, то сразу перейдем на сайт.

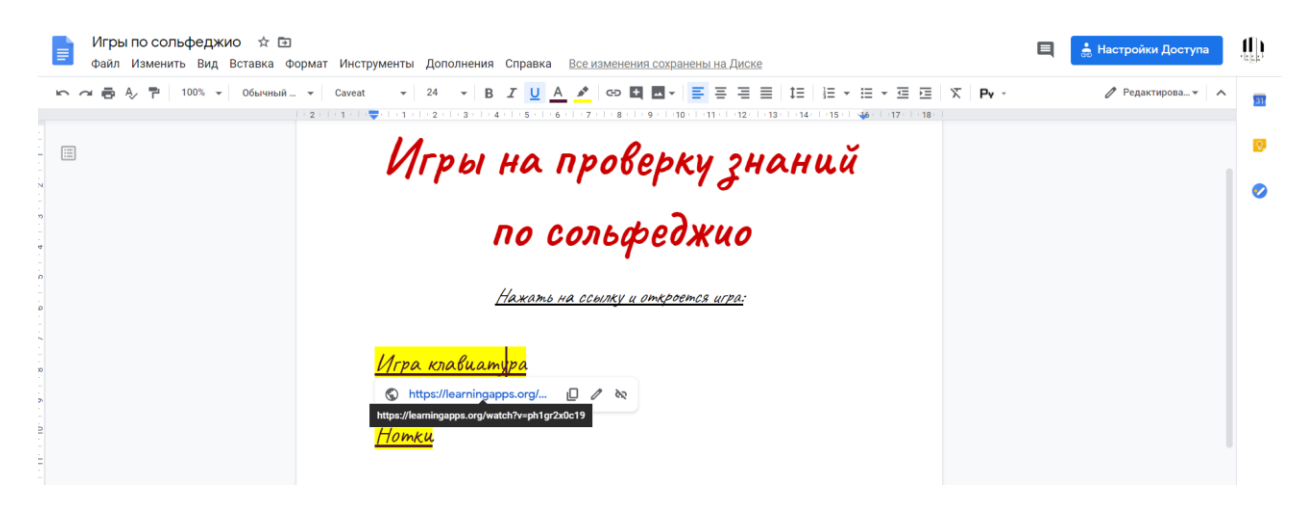

Как поделиться ссылкой на вашу папку с дистанционными заданиями? Нажимаем на папку правой кнопкой мыши и вылезает окно:

| ${\leftarrow} {\downarrow} {\rightarrow}$ | Открыть с помощью >              |  |  |  |  |  |
|-------------------------------------------|----------------------------------|--|--|--|--|--|
| o<br>t                                    | Открыть доступ                   |  |  |  |  |  |
| Ð                                         | Копировать ссылку общего доступа |  |  |  |  |  |
| Þ                                         | Переместить                      |  |  |  |  |  |
| ☆                                         | Добавить в помеченные            |  |  |  |  |  |
| 1_                                        | Переименовать                    |  |  |  |  |  |
| $\odot$                                   | Изменить цвет >                  |  |  |  |  |  |
| Q                                         | Поиск в разделе "1 год обучения" |  |  |  |  |  |
| i                                         | Показать свойства                |  |  |  |  |  |
| ⊻                                         | Скачать                          |  |  |  |  |  |

🔟 Удалить

Нажимаем – «Открытый доступ» - «Просматривать могут все, у кого есть ссылка» - Копировать ссылку общего доступа.

Теперь эту ссылку вы сможете отправить. Люди, которые перейдут по ней, будут видеть, что находится <u>только</u> в этой папке.